|   | 2                 |  |
|---|-------------------|--|
| ; | メール添付画像の<br>表示/操作 |  |

| 受信メール添付画像の表示         | P.2-2 |
|----------------------|-------|
| メール受信から画像が表示されるまでの流れ | P.2-2 |
| メール受信時動作の設定          | P.2-4 |
| 受信メールの表示内容を設定する      | P.2-4 |
| 受信確認画面の表示/非表示を設定する   | P.2-5 |
| 画像受信時にスライド表示を一時停止する  | P.2-6 |
| 未受信メールの有無をサーバに問い合わせる | P.2-7 |

## 受信メール添付画像の表示

## メール受信から画像が表示されるまでの流れ

画像が添付されたメールを受信すると画像が自動的に表示され、本機に自動的に保存されます。

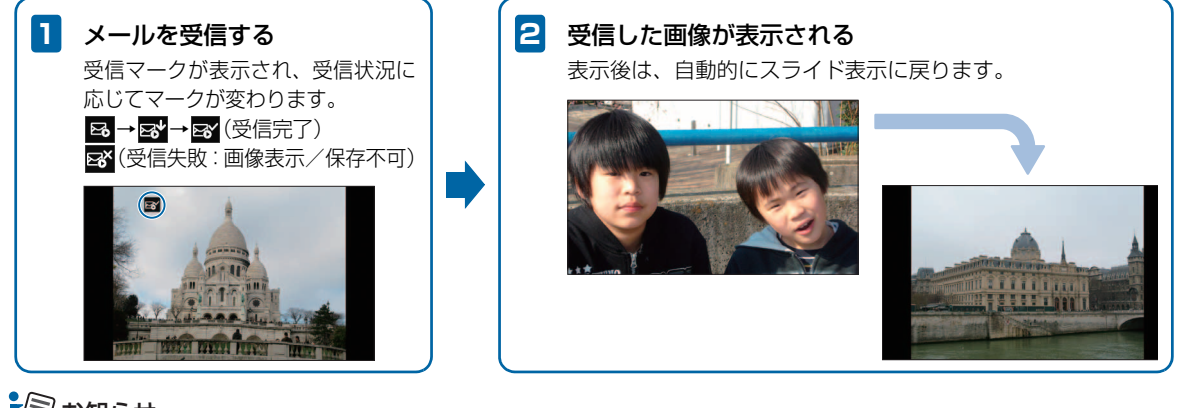

- 🗐 お知らせ
- ・ 画像が添付されていないメールは破棄され、表示されません。また、デコレメールやマイ絵文字などのHTML形式のメールには対応しておりません。送信側の機種によっては本文が英数字のみの場合など、正しく表示されない場合があります。その場合には本文は何も入力せず画像のみ添付して送信してください。なお、メールが表示されない場合でも、送信者側に対し通信料は発生しますので、ご注意ください。
- ・「本文表示」(● P.2-4)を「全て表示する」に設定すると、メールを受信時に相手の電話番号とメール本文が表示され、保存後も表示されます。
- •「自動ON/OFF」(● P.1-15) によりディスプレイが消灯中の場合でも、メールは受信します。 受信状況を確認するには、電源ボタンを押してください。

2

### 画像の受信を表示前に通知する

受信確認画面表示() P.2-5)を設定すると、画像を受信して表示する前に受信確認画面を表示できます。また、受信確認画面から画像を削除したり、表示しないで保存したりすることもできます。

•受信確認画面から画像を削除した場合、削除した画像は表示および保存されませんので、ご注意ください。

#### 例)受信画像を表示せずに本機に保存する場合

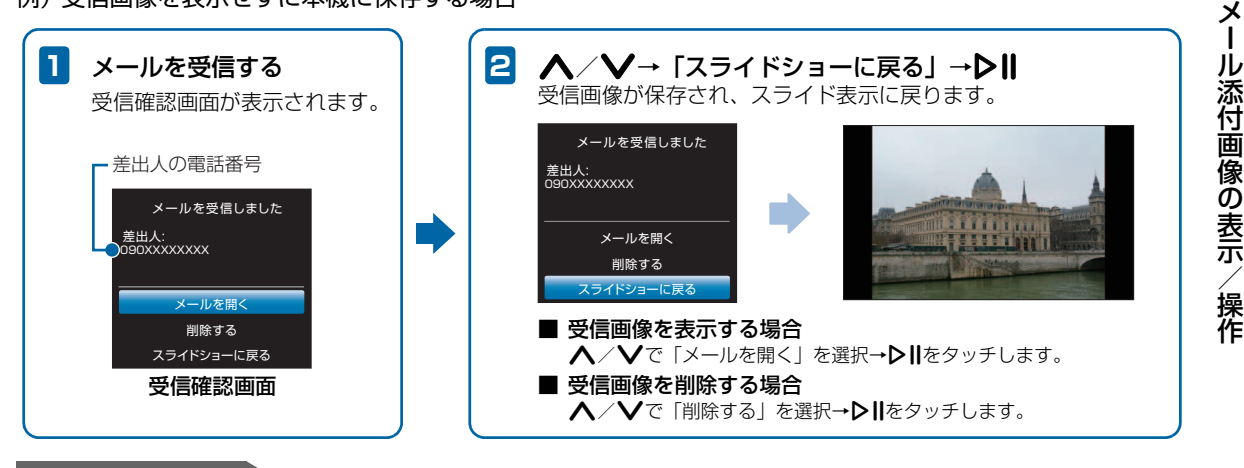

使いこなしチェック!

●未受信メールの有無をサーバに問い合わせるには(▶ P.2-7)

● 画面の明るさを調節するには (▶ P.1-14)

2

設定画面が表示されます。

# 受信メールの表示内容を設定する

画像とともに受信したメールの本文を表示できます。また、 本文と合わせて差出人の電話番号などや受信した日付を表 示させることもできます。

1 スライド表示中→公→人/V→「設定画面 ヘ」→▶Ⅱ

スライド表示選択 フォルダ選択 お気に入り登録 非表示に設定する 削除 画像拡大 設定画面へ 別じる

|  | 😧 設定画面    |   |
|--|-----------|---|
|  | スライドショー設定 | • |
|  | メール設定     | ► |
|  | 切り替え速度設定  | ► |
|  | 明るさ設定     | ► |
|  | 日付設定      | ► |
|  | システム情報    | ► |
|  | リセット      | ► |
|  | 戻る        |   |
|  |           |   |

# ▲ / ♥と♥ ||で「メール設定」→「本文表示」の順に選択

3 ▲/ ✔→表示内容を選択→▶Ⅱ

設定が完了します。

●設定できる表示内容は次のとおりです。

| 項目     | 説明                 |  |
|--------|--------------------|--|
| 表示しない  | 受信したメールの画像のみを表示しま  |  |
|        | す。                 |  |
| 全て表示する | 受信したメールの本文と受信日付や差出 |  |
|        | 人の電話番号などを表示します。    |  |
| 本文のみ   | 受信したメールの本文のみを表示しま  |  |
|        | す。                 |  |
| 本文と差出人 | 受信したメールの本文と差出人の電話番 |  |
|        | 号などを表示します。         |  |
| 本文と日付  | 受信したメールの本文と受信日付を表示 |  |
|        | します。               |  |

## 受信確認画面の表示/非表示を設定する

画像が添付されたメールを受信したとき、画像表示前に受信 確認画面(● P.2-3)を表示させることができます。

1 スライド表示中→公→人/V→「設定画面 へ」→▶Ⅱ

設定画面が表示されます。

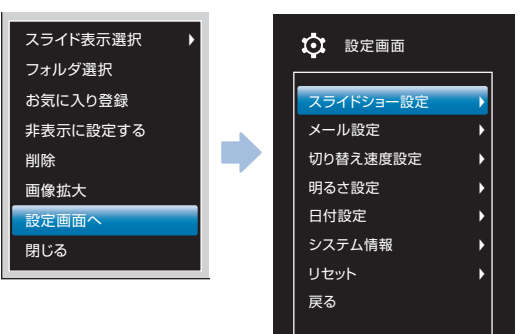

2

### 2 ▲ / ∨と▶Ⅱで「メール設定」→「受信確認 画面表示」の順に選択

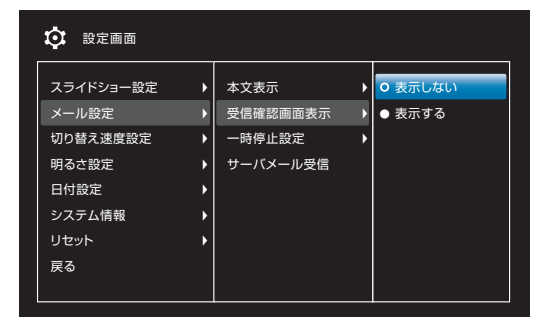

3 ∧/∨→「表示する」→▶Ⅱ

設定が完了します。

#### ■ 受信確認画面を表示させない場合

**∧**/**∨**で「表示しない」を選択→**▷**∥をタッチします。

## 画像受信時にスライド表示を一時停止 する

メールで画像を受信したときに、スライド表示を一時停止し て受信した画像が表示され続けるように設定できます。

スライド表示中→公→人/V→「設定画面 へ」→▶Ⅱ

設定画面が表示されます。

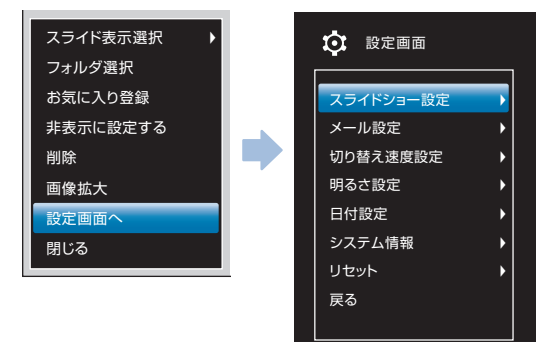

## 2 ▲ / ♥と▶Ⅱで「メール設定」→「一時停止 設定」の順に選択

| 🔅 設定画面                                                                  |                                                                                         |                                                                    |
|-------------------------------------------------------------------------|-----------------------------------------------------------------------------------------|--------------------------------------------------------------------|
| スライドショー設定<br>メール設定<br>切り替え速度設定<br>明るさ設定<br>日付設定<br>システム情報<br>リセット<br>戻る | <ul> <li>本文表示</li> <li>受信確認面面表示</li> <li>一時停止設定</li> <li>サーバメール受信</li> <li>)</li> </ul> | <ul> <li>→ 一時停止する</li> <li>→ 一時停止してい</li> <li>→ 一時停止しない</li> </ul> |

設定が完了します。

#### ■ 一時停止させない場合

▲/Vで「一時停止しない」を選択→▶Ⅱをタッチします。

# 🔊 お知らせ

・スライド表示の一時停止を解除するには、▶Ⅱ をタッチします。

# 未受信メールの有無をサーバに問い合わせる

本機の電源が入っていなかったときなどに、相手から送信された画像添付メールが、サーバに残っているかどうかを問い 合わせます。

 スライド表示中→込→へ/V→「設定画面 へ」→▶Ⅱ
 設定画面が表示されます。

## 2 ▲ / ∨と▶Ⅱで「メール設定」→「サーバ メール受信」の順に選択

サーバに未受信メールがあるかどうかを問い合わせま す。問い合わせが完了すると、自動的に画像表示に戻 ります。

# ((!) ご注意

電波の状況によっては、サーバメール受信に5分程度かかることがあります。